# Инструкция пользователя РНИС ТО диагностика получения данных от бортового оборудования

г. Тюмень, 2020 г.

Оглавление

| Введение                                                         |
|------------------------------------------------------------------|
| 1. Начало работы                                                 |
| 2. Инструменты диагностики межсерверного взаимодействия          |
| 2.1. Отчет «Статистика подключений» 4                            |
| 2.1.1. Фильтры отчета5                                           |
| 2.1.2. Отображаемые атрибуты отчета 6                            |
| 2.1.3. Группировка и сортировка7                                 |
| 2.1.4. Формат вывода отчета7                                     |
| 2.2. Отчет по исходящим подключениям                             |
| 2.2.1. Фильтры отчета9                                           |
| 2.2.2. Отображаемые атрибуты отчета9                             |
| 2.2.3. Параметры сортировки9                                     |
| 2.2.4. Формат вывода отчета 10                                   |
| 3. Инструменты диагностики АТ с прямым подключением к РНИС ТО 10 |
| 3.1. Справочник абонентских терминалов 10                        |
| 3.1.1. Просмотр диагностических сообщений АТ 11                  |
| 3.1.2. Просмотр сохраненных данных АТ 12                         |
| 3.2. Уведомления о работоспособности абонентских терминалов 12   |

# Введение

Для целей проведения диагностики работоспособности бортового оборудования – абонентских терминалов (далее - АТ), передающих в РНИС ТО мониторинговые навигационные данные, в системе реализованы следующие инструменты:

- Инструменты диагностики межсерверного взаимодействия;
- Инструменты диагностики АТ с прямым подключением к РНИС ТО.

# 1. Начало работы

Для начала работы с Системой необходимо получить учетную запись пользователя, осуществляющего диагностику навигационного оборудования. Для пользователей, имеющих указанную учетную запись, необходимо выполнить следующие действия:

Ввести в адресной строке Вашего интернет-браузера адрес РНИС ТО в зависимости от подключения оборудования: <u>http://rnis.admtyumen.ru/</u> либо <u>http://av.admtyumen.ru</u> (подсистема мониторинга и диспетчерского управления транспортными средствами, осуществляющими перевозки пассажиров и багажа в Тюменской области), нажать клавишу Enter (вход):

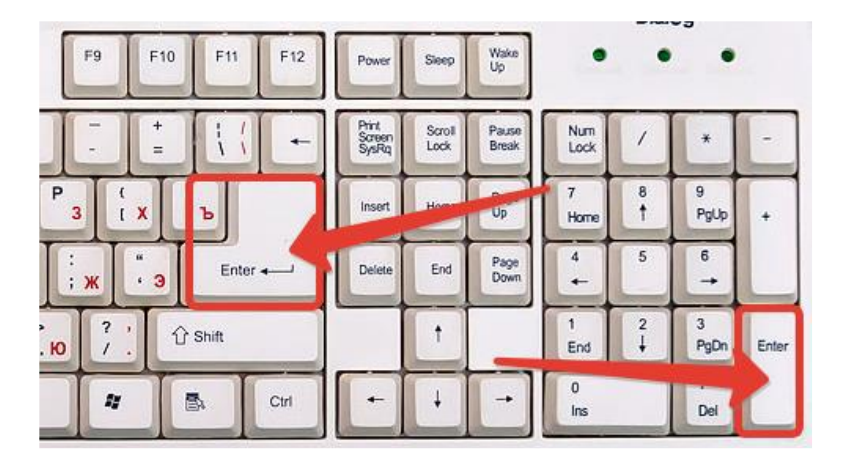

Далее ввести Ваш логин и пароль и нажать на кнопку «Войти».

| Логин    |  |  |  |  |  |
|----------|--|--|--|--|--|
| 1 Логин  |  |  |  |  |  |
| _        |  |  |  |  |  |
| Пароль   |  |  |  |  |  |
| 🔒 Пароль |  |  |  |  |  |
|          |  |  |  |  |  |
| Войти    |  |  |  |  |  |

## 2. Инструменты диагностики межсерверного взаимодействия

В Системе, при осуществлении межсерверного взаимодействия реализовано журналирование информации о соединении с внешними информационными системами. Сохраненная информация доступна для просмотра посредством отчетов Системы.

### 2.1. Отчет «Статистика подключений»

Для того чтобы воспользоваться отчетом необходимо в меню Системы выбрать раздел «Отчеты»:

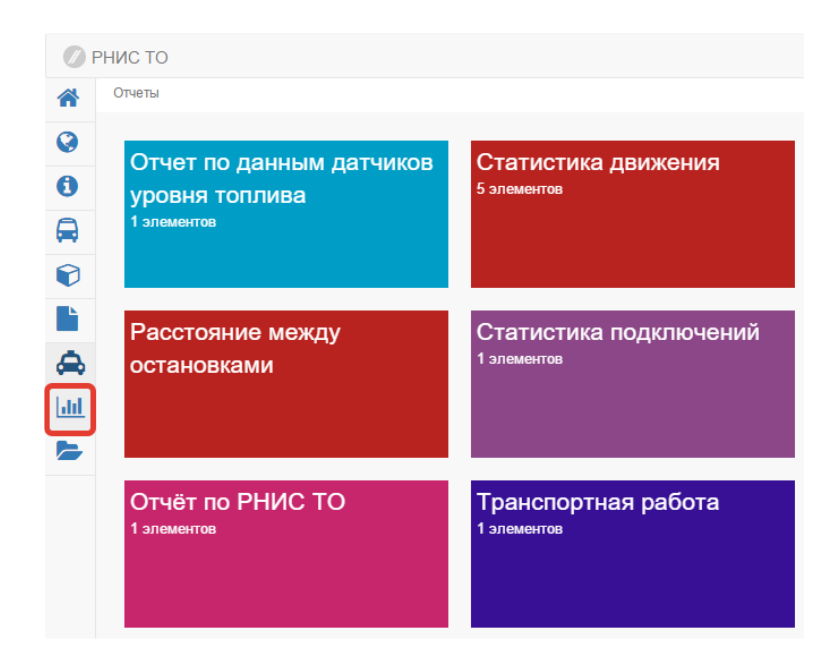

Далее нажать на кнопку «Статистика подключений», потом кнопку «Конструктор»:

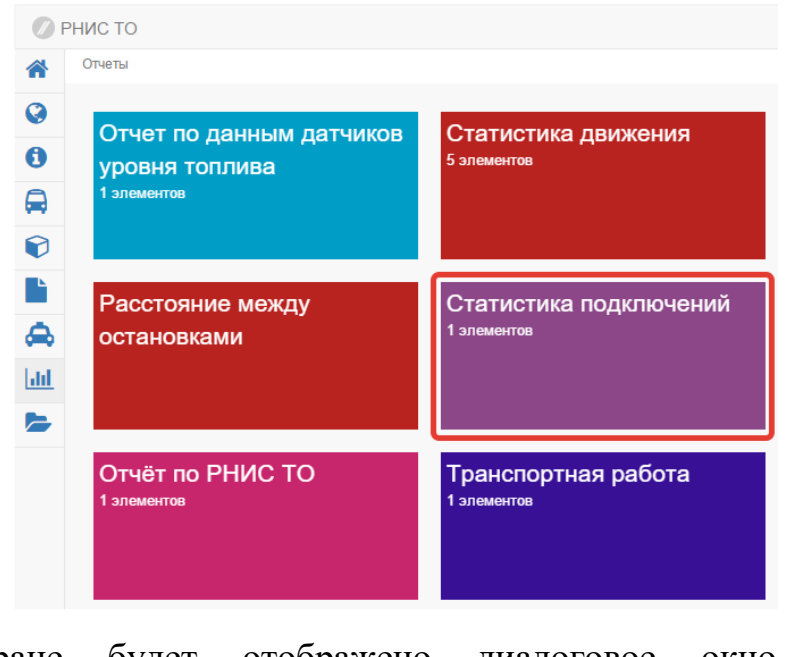

На экране будет отображено диалоговое окно «Статистика подключений»:

| Отчеты / Статистика подн                   | ключений / Конструктор |                       |       |  |  |  |
|--------------------------------------------|------------------------|-----------------------|-------|--|--|--|
| Статистика подключений: конструктор отчета |                        |                       |       |  |  |  |
| ✓ Получить НТ                              | ML ~                   |                       |       |  |  |  |
| Фильтры                                    |                        |                       |       |  |  |  |
| Дата                                       | <b>c</b> 24.11.2020    | 🗰 00:00 по 25.11.2020 | 00:00 |  |  |  |
| Протокол                                   | Протокол               |                       | ▼     |  |  |  |
| Подключение                                | Подключение            |                       | V     |  |  |  |
| тс                                         | Номер ТС               |                       | V     |  |  |  |
| Номер АТ                                   | Номер АТ               |                       | ▼     |  |  |  |
| Собственник ТС                             | Организация            |                       | T     |  |  |  |

Для того, чтобы получить отчет «Статистика подключений», необходимо выполнить следующие шаги.

# 2.1.1. Фильтры отчета

Для формирования отчета необходимо задать параметры фильтрации отображаемых данных в соответствии с перечнем:

| Отчеты / Статистика подключений / Конструктор |                                            |   |  |  |  |  |
|-----------------------------------------------|--------------------------------------------|---|--|--|--|--|
| Статистика подключений: конструктор отчета    |                                            |   |  |  |  |  |
| ✓ Получить                                    | TML ~                                      |   |  |  |  |  |
| Фильтры                                       |                                            |   |  |  |  |  |
| Дата                                          | с 24.11.2020 📾 00:00 по 25.11.2020 📾 00:00 | J |  |  |  |  |
| Протокол                                      | Протокол                                   | ▼ |  |  |  |  |
| Подключение                                   | Подключение                                | ▼ |  |  |  |  |
| тс                                            | Номер ТС                                   | ▼ |  |  |  |  |
| Номер АТ                                      | Номер АТ                                   | ▼ |  |  |  |  |
| Собственник ТС                                | Организация                                | ▼ |  |  |  |  |

- дата «с» ... «по» период получения информации (не более 3 дней);
- протокол используемый протокол передачи данных;
- подключение используемое подключение;

- ТС транспортное средство;
- АТ абонентский терминал;
- Собственник ТС организация-собственник ТС.

# 2.1.2. Отображаемые атрибуты отчета

Для целей настройки отображаемых атрибутов отчета доступна возможность расширенной настройки отчета. Для того чтобы перейти к расширенной настройке отчета необходимо:

Нажать на кнопку «Настройки»:

| Статистика подключ | очений: конструктор отчета         | Ф Настройки |
|--------------------|------------------------------------|-------------|
| ✓ Получить         | TML                                |             |
| Фильтры            |                                    |             |
| Дата               | c 24.11.2020 🗃 00:00 no 25.11.2020 | 00:00       |
| Протокол           | Протокол                           | T           |
| Подключение        | Подключение                        | Y           |
| тс                 | Номер ТС                           | ¥           |
| Номер АТ           | Номер АТ                           | •           |
| Собственник ТС     | Организация                        | T           |

Выбрать необходимые атрибуты, отметив пункты напротив атрибутов, либо выделить все поля или снять выделение со всех полей:

| Поля                              |                 |  |  |  |  |
|-----------------------------------|-----------------|--|--|--|--|
| Выделить все поля Снять выделение |                 |  |  |  |  |
| Название подклю                   | чения           |  |  |  |  |
| 🗹 Протокол                        |                 |  |  |  |  |
| 🗹 Префикс операто                 | ра              |  |  |  |  |
| 🗹 Код входящего                   |                 |  |  |  |  |
| 🗹 Кол-во сообщени                 | й               |  |  |  |  |
| Тип подключения                   |                 |  |  |  |  |
| Время начала периода              |                 |  |  |  |  |
| Время окончания периода           |                 |  |  |  |  |
| Средняя задержка получения данных |                 |  |  |  |  |
| Дата последнего сообщения         |                 |  |  |  |  |
| Кол-во уникальных устройств       |                 |  |  |  |  |
| 🗆 Номер прибора                   |                 |  |  |  |  |
| Кол-во неизвестных АТ             |                 |  |  |  |  |
| Дата последнего разрыва связи     |                 |  |  |  |  |
| 🗆 Месяц                           |                 |  |  |  |  |
| 🗆 День                            |                 |  |  |  |  |
| Час                               |                 |  |  |  |  |
| Выделить все поля                 | Снять выделение |  |  |  |  |
|                                   |                 |  |  |  |  |

# 2.1.3. Группировка и сортировка

Для осуществления группировки, сортировки данных отчета доступен выбор указанных настроек в режиме расширенной настройки отчета. Для этого необходимо выбрать необходимые поля в разделе «Группировка» и (или) «Сортировка»:

#### 2.1.4. Формат вывода отчета

После окончания настройки отчета для его формирования необходимо нажать на кнопку «Получить». По умолчанию отчет отображается во всплывающем окне браузера (для этого необходимо разрешить всплывающие окна в Вашем браузере).

Также доступна настройка формата отображения отчета как показано ниже:

| 🗸 Получить | HTML          | ~    |
|------------|---------------|------|
|            | CSV           |      |
|            | ODS           |      |
| <b>*</b>   | Excel (2007   | )    |
| Фильтры    | HTML          |      |
|            | Excel (97-200 | 3)   |
|            | ODT           |      |
|            | PDF           |      |
|            | протокол      | Tipo |
|            | Полключение   | Пол  |
|            | подыночение   | под  |

## 2.2. Отчет по исходящим подключениям

Отчет предоставляет информацию об исходящих подключениях от РНИС ТО (например, ретрансляция навигационных данных во внешнюю информационную систему).

Для того, чтобы сформировать отчет, необходимо выполнить следующие шаги:

В меню Системы необходимо выбрать раздел «Отчеты»:

| Ø F                                                                          | РНИС ТО                                                   |                                       |
|------------------------------------------------------------------------------|-----------------------------------------------------------|---------------------------------------|
| *                                                                            | Отчеты                                                    |                                       |
| ©<br>0<br>(1)<br>(1)<br>(1)<br>(1)<br>(1)<br>(1)<br>(1)<br>(1)<br>(1)<br>(1) | Отчет по данным датчиков<br>уровня топлива<br>1 элементов | Статистика движения<br>5 элементов    |
|                                                                              | Расстояние между<br>остановками                           | Статистика подключений<br>1 элементов |
|                                                                              | Отчёт по РНИС ТО<br>1 злементов                           | Транспортная работа<br>1 элементов    |

Далее нажать на кнопку «**Отчет по исходящим подключениям**», потом кнопку «Конструктор»:

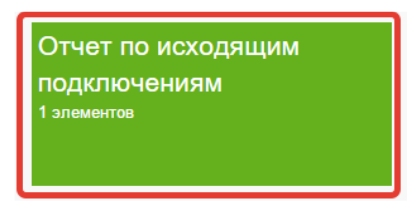

На экране должно быть отображено окно «Отчет по исходящим подключениям»:

| Отчет по исходящим подключениям: конструктор отчета        | 🔅 Настройки |
|------------------------------------------------------------|-------------|
| ✓ Ποлучить HTML ✓                                          |             |
| Фильтры<br>Дата с 23.11.2020 в 00:00 по 24.11.2020 в 00:00 |             |

# 2.2.1. Фильтры отчета

Для формирования отчета необходимо задать параметры фильтрации отображаемых данных:

| Фильтры |      |   |            |       |    |            |       |
|---------|------|---|------------|-------|----|------------|-------|
|         | Дата | с | 23.11.2020 | 00:00 | по | 24.11.2020 | 00:00 |
|         |      |   |            |       |    |            |       |

• дата «с» ... «по» – период получения информации (не более 3 дней).

## 2.2.2. Отображаемые атрибуты отчета

Для целей настройки отображаемых атрибутов отчета доступна возможность расширенной настройки отчета. Для того чтобы перейти к расширенной настройке отчета необходимо:

Нажать на кнопку «Настройки»:

| Отчет по исходящим подключениям: конструктор отчета        | • Настройки |
|------------------------------------------------------------|-------------|
| ✓Получить HTML ✓                                           |             |
| Фильтры<br>Дата с 23.11.2020 🖬 00:00 по 24.11.2020 🗎 00:00 |             |

Выбрать необходимые атрибуты, отметив пункты напротив атрибутов, либо выделить все поля или снять выделение со всех полей:

| Поля                            |                 |  |  |  |
|---------------------------------|-----------------|--|--|--|
| Выделить все поля               | Снять выделение |  |  |  |
| Иазвание исходящего подключения |                 |  |  |  |
| Время                           |                 |  |  |  |
| Описание операции               |                 |  |  |  |
| Адрес подключения               |                 |  |  |  |
| 🗆 Месяц                         |                 |  |  |  |
| 🗆 День                          |                 |  |  |  |
| 🗆 Час                           |                 |  |  |  |
| Выделить все поля               | Снять выделение |  |  |  |

# 2.2.3. Параметры сортировки

Для осуществления сортировки данных отчета доступен выбор настроек в режиме расширенной настройки отчета. Для этого необходимо выбрать необходимые поля в разделе «Сортировка»:

| 1 | Выберите поле                   |
|---|---------------------------------|
|   | Название исходящего подключения |
|   | Время                           |
| - | Описание операции               |
|   | Адрес подключения               |
|   | Месяц                           |
|   | День                            |
|   | Час                             |
|   | Выберите поле                   |
|   |                                 |

# 2.2.4. Формат вывода отчета

После окончания настройки отчета, для его формирования необходимо нажать на кнопку «Получить». По умолчанию отчет отображается во всплывающем окне браузера (для этого необходимо разрешить всплывающие окна в Вашем браузере).

Также доступна настройка формата отображения отчета как показано ниже:

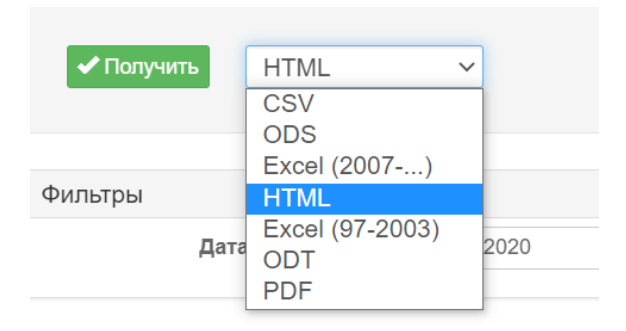

# 3. Инструменты диагностики АТ с прямым подключением к РНИС ТО

Для целей проведения диагностики AT, имеющих прямое подключение к РНИС ТО, в Системе реализовано журналирование передаваемых данных, возможность просмотра информации о сохранении переданных данных в Систему. Для просмотра указанной информации необходимо воспользоваться справочником абонентских терминалов.

# 3.1. Справочник абонентских терминалов

Для перехода к справочнику необходимо в меню Системы выбрать раздел «Справочники»:

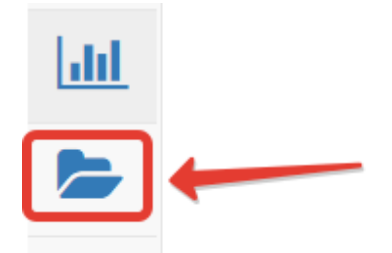

Выбрать раздел «Транспорт»:

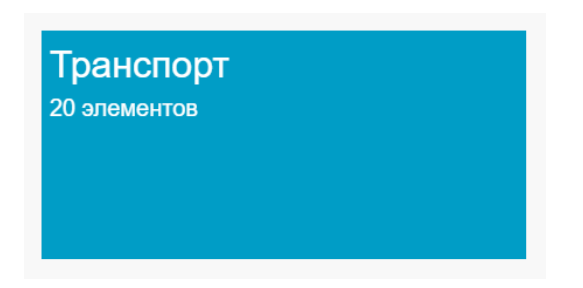

Далее необходимо выбрать раздел «Абонентские терминалы»:

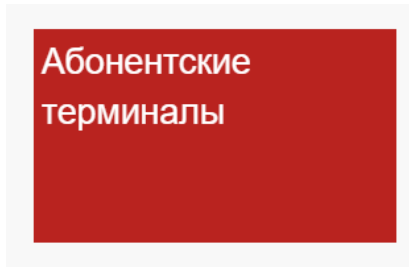

На экране должна отобразится экранная форма справочника «Абонентские терминалы»:

| Сп  | Справочники / транспорт / Аоонентские терминалы |          |               |                     |            |       |              |   |                |                |            |               |
|-----|-------------------------------------------------|----------|---------------|---------------------|------------|-------|--------------|---|----------------|----------------|------------|---------------|
| How | ер 🕶 🛛                                          | юиск     | ТС • Поис     | ĸ                   | Владелец 🕶 | Поиск |              | - | <b>Q</b> Поиск |                |            | + S ×         |
|     | Идентиф<br>икатор \$                            | Номер \$ | Номер РНИЦ \$ | Адрес перенаправлен | Ф ЯМ       | TC ≑  | Номер SIM \$ |   | ICC \$         | Тип прибора \$ | Владелец 🗢 | Комментарий 🖨 |
|     | 3                                               |          |               |                     |            |       |              |   |                | BN-complex     |            |               |
|     | 6                                               |          |               |                     |            |       |              |   |                | Галилео        |            |               |
|     | 7                                               |          |               |                     |            |       |              |   |                | Галилео        |            |               |
|     | 8                                               |          |               |                     |            |       |              |   |                | Галилео        |            |               |
|     | 9                                               |          |               |                     |            |       |              |   |                | Галилео        |            |               |

Для получения информации об абонентском терминале, необходимо выбрать АТ из списка, после чего будет открыто окно просмотра информации об АТ.

# 3.1.1. Просмотр диагностических сообщений АТ

При осуществлении обмена данными с АТ Система фиксирует сообщения от АТ с указанием переданных данных в исходном виде. Для каждого сообщения отображается серверное время получения сообщения (время на сервере РНИС ТО). Система обеспечивает хранение до 1000 последних сообщений для каждого АТ.

Для просмотра полученных сообщений необходимо в окне просмотра информации об АТ перейти на вкладку «Диагностика»:

| Абонентские тер  | миналы                                      | 1          |
|------------------|---------------------------------------------|------------|
| Основное SIM-к   | арты Входящие подключения Исходящие подключ | чения      |
| Настройки входов | Тревожные уведомления Последние данные Ди   | иагностика |
| Пересчет данных  | Последние изменения Дополнительно           |            |

В окне отображены зафиксированные сообщения от выбранного АТ. Для обновления информации доступна кнопка «Обновить».

| Абонентские терминалы                                               | × |
|---------------------------------------------------------------------|---|
| Основное SIM-карты Входящие подключения Исходящие подключения       |   |
| Настройки входов Тревожные уведомления Последние данные Диагностика |   |
| Пересчет данных Последние изменения Дополнительно                   |   |
| С Обновить                                                          |   |
| Данные                                                              |   |

Каждое сообщение может быть следующих уровней:

- «DEBUG» отладочные сообщения (уровень сетевого взаимодействия с АТ, нестандартное поведение, ошибки взаимодействия);
- «INFO» информационные сообщения.

Для диагностики в зависимости от протокола доступны следующие типы сообщений:

1) «First connect» – отображает время успешного установления подключения АТ к серверу;

2) «Connection was closed» – отображает время закрытия подключения АТ к серверу;

3) «INFO»-сообщения о распознавании переданных данных в соответствии со спецификацией протокола.

# 3.1.2. Просмотр сохраненных данных АТ

Для просмотра информации о данных от АТ, сохраненных в Системе необходимо перейти к вкладке «Последние данные». На вкладке доступны фильтры и кнопки управления «Обновить», «Дата с», «Дата по».

| Абонентские                                    | Абонентские терминалы                                         |                                                                        |               |                             |  |  |
|------------------------------------------------|---------------------------------------------------------------|------------------------------------------------------------------------|---------------|-----------------------------|--|--|
| Основное S<br>Настройки вход<br>Пересчет данни | SIM-карты Входящие<br>дов Тревожные увед<br>ых Последние изме | е подключения Исходящи<br>омления Последние дан<br>нения Дополнительно | ные Диагности | ика                         |  |  |
| 24.11.2020                                     | 00:00                                                         | 0 25.11.2020                                                           | 00:00         |                             |  |  |
| Дата и время<br>отметки                        | Дата и время получения<br>сервером                            | Тип<br>событ Данные<br>ия                                              | IP адрес      | Протокол<br>передачи данных |  |  |

# 3.2. Уведомления о работоспособности абонентских терминалов

Для целей осуществления оперативного контроля работоспособности абонентских терминалов в Системе реализована возможность отправки уведомлений на электронную почту по неработоспособным абонентским терминалам. Для настройки уведомлений необходимо перейти к отчету «Наличие данных по TC». Для этого в меню Системы необходимо выбрать раздел «Отчеты»:

| + |
|---|
|   |

Далее нажать на кнопку «Наличие данных по TC», затем – кнопку «Конструктор».

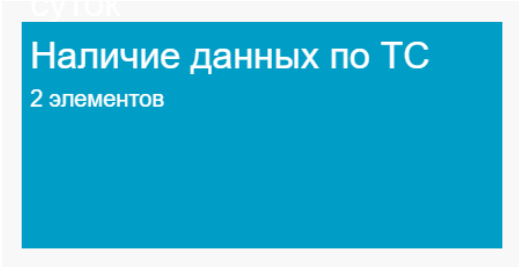

На экране будет отображено диалоговое окно «Наличие данных по TC»:

| Отчеты / Наличие данных по | ТС / Конструктор                                                                                                    |                                       |      |       |   |             |
|----------------------------|----------------------------------------------------------------------------------------------------|---------------------------------------|------|-------|---|-------------|
| Наличие данных по ТС:      | конструктор отчета                                                                                                    |                                       |      |       |   | 🔅 Настройки |
| ✓ Получить HTML            | v                                                                                                    |                                       |      |       |   |             |
| Фильтры                    |                                                                                                    |                                       |      |       |   |             |
| Дата                       | c 17.11.2020                                                                                                    | 🞽 23:59 по 24.11                      | 2020 | 23:59 |   |             |
| Собственник ТС             | Организация                                                                                                    |                                       |      |       | V |             |
| тс                         | Поиск Q   M287H1 72 4322T1 72   H451T0 72 H451T0 72   M389PC 72 6184TA 72   E183KX 72 M104VE 72   P733YK 72 02510T 72   Q318T0 72 B074PX 72   B074PX 72 Hankwe дамных по топлику | • • • • • • • • • • • • • • • • • • • |      |       |   |             |

Для настройки уведомления необходимо перейти в режим расширенных настроек, нажав кнопку «Настройки»:

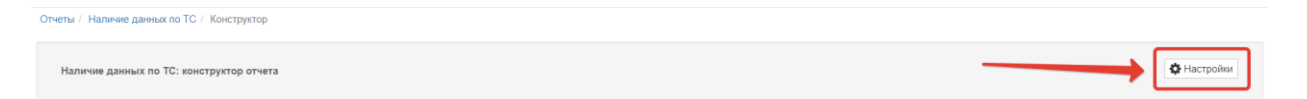

Далее необходимо настроить фильтры отчета:

| Фильтры        |          |                     |                 |          |      |         |       |   |
|----------------|----------|---------------------|-----------------|----------|------|---------|-------|---|
| Дата           | с        | 17.11.2020          |                 | 23:59 пс | 24.1 | 11.2020 | 23:59 |   |
| Собственник ТС | Организа | ация                |                 |          |      |         |       | ▼ |
| тс             | Поиск    |                     | Q               |          |      |         |       |   |
|                | M287H    | T 72                |                 |          |      |         |       |   |
|                | A322T1   | Г 72                |                 |          |      |         |       |   |
|                | H451T0   | 0 72                |                 |          |      |         |       |   |
|                | M895P    | C 72                | >               |          |      |         |       |   |
|                | 6184TA   | A 72                | >               |          |      |         |       |   |
|                | E163K>   | X 72                |                 |          |      |         |       |   |
|                | М104У    | E 72                | <del>&lt;</del> |          |      |         |       |   |
|                | P7337    | K 72                | ~               |          |      |         |       |   |
|                | 02510    | T 72                |                 |          |      |         |       |   |
|                | P318T0   | O 72                |                 |          |      |         |       |   |
|                | B074P>   | X 72                |                 |          |      |         |       |   |
|                |          |                     |                 |          |      |         |       |   |
|                | 🗌 Налич  | ние данных по топли | ву              |          |      |         |       |   |

Далее необходимо указать периодичность отсылки сообщений на электронную почту, адрес электронной почты:

| Заголовок | Периодичность | E-mail |
|-----------|---------------|--------|
|           | Нет           |        |

Для окончания настройки необходимо нажать кнопку «Сохранить», ввести название нового шаблона отчета, нажать кнопку «Сохранить»:

| іета          | Сохранить шабл | он                  | ×   |
|---------------|----------------|---------------------|-----|
|               | Название       |                     |     |
| 🖺 Сохранить 💌 |                | Сохранить как новый |     |
|               |                | Закрыть Сохран      | ить |

После окончания на указанную электронную почту будет осуществляться рассылка отчетов с заданными настройками. В отчет будут включены TC, по которым отсутствуют навигационные данные за срок 7 дней. Для отключения рассылки необходимо выполнить следующие действия:

Перейти к сохраненному шаблону отчета:

Для этого в меню Системы необходимо выбрать раздел «Отчеты»:

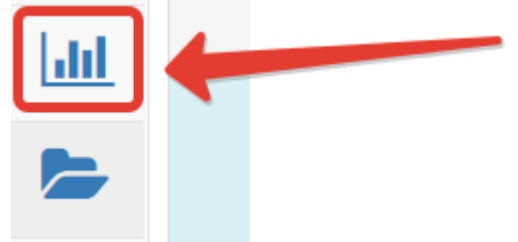

Далее нажать на кнопку «Наличие данных по TC», затем – кнопку с названием шаблона.

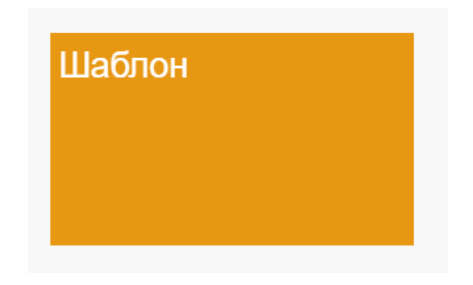

В режиме расширенных настроек отчета, в меню «Сохранить» выбрать пункт «Удалить»:

| #667 Наличие , | данных по TC: Шаблон |               |
|----------------|----------------------|---------------|
| 🗸 Получить     | HTML                 | 🖺 Сохранить 💌 |
|                | Поиск                | 🗶 Удалить     |